## **Ricercare un fascicolo**

Accedere a **Gestione Fascicoli** dal *menù*  $\rightarrow$  *Protocollo*  $\rightarrow$  *Gestione*  $\rightarrow$  *Gestione Fascicoli*. Impostare i parametri di ricerca, poi cliccare **Elenca**.

I campi normalmente più utilizzati per la ricerca sono l'*oggetto* (il nome del fascicolo), gli estremi del *titolario*, l'*anno* e il *codice* (il numero progressivo assegnato automaticamente al fascicolo). Questi dati, che identificano univocamente il fascicolo, si possono ricavare dal fascicolo stesso.

| Gestio | one Fascicolo |                  |             |         |                 |          |                   |              |                  |        |        |
|--------|---------------|------------------|-------------|---------|-----------------|----------|-------------------|--------------|------------------|--------|--------|
| ſ      | Fascicolo*    | 0001 00          | 006         | 2019    | 000010          | (Comune) |                   | Fa           | ascicolo Aperto  |        |        |
|        | Titolario     | Amministrazion   | ne generale |         |                 |          | Creato d          | a: chiara -  | PROTOCOLLO       |        |        |
|        |               | Archivio genera  | le          |         |                 |          | Ultima Moc        | d.: chiara - | PROTOCOLLO       |        |        |
|        |               |                  |             |         |                 |          | chiara PROTOCOLLO | ~            |                  |        |        |
|        | Data*         | 25/10/2019       | Data chiu   | sura    |                 |          |                   |              |                  |        |        |
|        |               |                  |             |         | Fascicolo Colle | gato     |                   | ۹ 🗊          |                  |        |        |
|        | Segnatura     | I-0006-2019      |             |         |                 |          |                   |              | Natura Fascicolo | Ibrido | $\sim$ |
|        | Oggetto       | * REGISTRI DI PI | ROTOCOLLO   |         |                 |          |                   |              |                  |        |        |
|        |               |                  |             |         |                 |          |                   |              |                  |        |        |
| R      | esponsabile   | * 000006         |             | SSANDRO |                 |          | PROTOCOLLO        | 0            |                  |        | Q      |

Il campo **Stato Fascicoli** è impostato di default su *Aperti*. Inserire *Tutti* se si vogliono visualizzare tutti i fascicoli, indipendentemente dal loro stato (chiusi/aperti) o *Chiusi* per visualizzare solo i fascicoli chiusi.

| chiara Home Gestione   | Fascicolo *            |  |               |                                       |               |               |               |                                       |
|------------------------|------------------------|--|---------------|---------------------------------------|---------------|---------------|---------------|---------------------------------------|
| Gestione Fascicolo     |                        |  |               |                                       |               |               |               |                                       |
| Stato Fascicolo        | Aperti 🗸               |  |               |                                       |               |               |               |                                       |
| Titolario              | Q Versione 15 - Comune |  | 📁 F2 - Nuovo  | 📁 F2 - Nuovo                          | 📁 F2 - Nuovo  | 📁 F2 - Nuovo  | 📁 F2 - Nuovo  | 📁 F2 - Nuovo                          |
| Descrizione Titolario  |                        |  | Q F4 - Elenca | Q F4 - Elenca                         | Q F4 - Elenca | Q F4 - Elenca | Q F4 - Elenca | Q F4 - Elenca                         |
| Fascicolo: Anno        | Codice                 |  |               |                                       |               |               |               |                                       |
| Oggetto                |                        |  |               |                                       |               |               |               |                                       |
| Protocollo: Anno       | Codice Tipo 🗸          |  |               |                                       |               |               |               |                                       |
| Da Data Registrazione  | A Data Registrazione   |  |               |                                       |               |               |               |                                       |
| Da Data Chiusura       | A Data Chiusura        |  |               |                                       |               |               |               |                                       |
| Responsabile           |                        |  |               |                                       |               |               |               |                                       |
| Campo Aggiuntivo       |                        |  |               |                                       |               |               |               |                                       |
| Nome Campo Aggiuntivo  |                        |  |               |                                       |               |               |               |                                       |
| Destinatario Fascicolo |                        |  |               |                                       |               |               |               |                                       |
| Documento              |                        |  |               |                                       |               |               |               |                                       |
| Codice Serie           |                        |  | ,             | · · · · · · · · · · · · · · · · · · · | Y             |               |               | · · · · · · · · · · · · · · · · · · · |
| Sigla della Serie      |                        |  |               |                                       |               |               |               |                                       |
| Progressivo Serie      |                        |  |               |                                       |               |               |               |                                       |

Se non si imposta nessun parametro di ricerca, cliccando **Elenca** il programma mostra tutti i fascicoli accessibili all'utente.

Se si è cercato un fascicolo specifico, indicando titolario, anno e codice, il programma aprirà direttamente il fascicolo cercato.

Se la ricerca è meno specifica, il programma mostrerà l'elenco di tutti i fascicoli accessibili all'utente che rispettano i parametri inseriti. Fare doppio click sul fascicolo che si vuole visualizzare.

| Last undate: 2022/11/28 15:37 | fascicolazione ricerca htt | ns://wiki.nuvolaitalsoft.it/doku  | nhn2id-fascicolazione   | ricorca&rov-16606/0872 |
|-------------------------------|----------------------------|-----------------------------------|-------------------------|------------------------|
| Last upuate. 2022/11/20 15.57 | Tascicolazione.ncerca nic  | ps.//wiki.nuvoiaitaisoit.it/uoku. | .pripriu—rascicolazione | 11009049072            |

| chiara Home Gestione Fascico          | lo ×              |       |                      |             |                                            |       |              |              |      |                    |
|---------------------------------------|-------------------|-------|----------------------|-------------|--------------------------------------------|-------|--------------|--------------|------|--------------------|
| stione Fascicolo                      |                   |       |                      |             |                                            |       |              |              | _ 11 |                    |
| Ricerca Fascicoli Elettronici         |                   |       | a na 🐂 🐂 🖬 🖬         |             |                                            |       |              |              |      |                    |
| Fascicolo 🗢                           | Data registrazion | Serie | Descrizione Serie    | Prog. Serie | Oggetto                                    | Stato | Allegati     | Sottofasci   | C    |                    |
| 0010006.2019.000010                   | 25/10/2019        | 0     |                      | 0           | REGISTRI DI PROTOCOLLO                     | 0     |              | 1            | ^    | F3 - Altra Ricerca |
| 0010002.2019.000076                   | 07/10/2019        | 0     |                      | 0           | GDFGFGDFGDFGDF FDGDFGDGFDG DGDFGDFGD SPORT | 0     |              | 0            |      | - IS Mild Meered   |
| 0010002.2019.000070                   | 03/10/2019        | 0     |                      | 0           | TOPONOMASTICA                              | 0     |              | 0            |      |                    |
| 0010006.2019.000009                   | 24/09/2019        | 0     |                      | 0           | REGISTRI DI PROTOCOLLO                     | 0     |              | 3            |      |                    |
| 0040002.2019.000001                   | 04/09/2019        | 0     |                      | 0           | SPESE 2019                                 | 0     |              | 0            |      |                    |
| 0050001.2019.000004                   | 30/07/2019        | 0     |                      | 0           | RISERVATO                                  | 0     |              | 0            |      |                    |
| 00010002.2019.000048                  | 30/07/2019        | 13    | SUAP - SUAP          | 256         | GDFGFGDFGDFGDF FDGDFGDGFDG DGDFGDFGD SPORT | 0     |              | 0            |      | 🖨 Stampa           |
| 0010001.2019.000070                   | 25/07/2019        | 666   | SERIE COMMESSE - COM | 14          | PROVA                                      | 0     |              | 0            |      | er Stampa          |
| 0010001.2019.000069                   | 25/07/2019        | 666   | SERIE COMMESSE - COM | 140         | PROVA                                      | 0     |              | 0            |      |                    |
| 0010001.2019.000068                   | 24/07/2019        | 666   | SERIE COMMESSE - COM | 12          | 99                                         | 0     |              | 0            |      |                    |
| 0010001.2019.000067                   | 24/07/2019        | 666   | SERIE COMMESSE - COM | 131         | prova                                      | 0     |              | 0            | 1    |                    |
| 0010001.2019.000066                   | 24/07/2019        | 666   | SERIE COMMESSE - COM | 123         | 99                                         | 0     |              | 0            |      |                    |
| 0010001.2019.000065                   | 23/07/2019        | 666   | SERIE COMMESSE - COM | 113         | 99                                         | 0     |              | 0            |      |                    |
| 0010001.2019.000064                   | 23/07/2019        | 666   | SERIE COMMESSE - COM | 111         | 99                                         | 0     |              | 0            |      |                    |
| 0010001.2019.000063                   | 23/07/2019        | 666   | SERIE COMMESSE - COM | 110         | 99                                         | 0     |              | 0            |      |                    |
| 0010001.2019.000062                   | 23/07/2019        | 666   | SERIE COMMESSE - COM | 109         | 99                                         | 0     |              | 0            |      |                    |
| 0010001.2019.000061                   | 23/07/2019        | 666   | SERIE COMMESSE - COM | 108         | 99                                         | 0     |              | 0            |      |                    |
| 0010001.2019.000060                   | 23/07/2019        | 666   | SERIE COMMESSE - COM | 107         | 99                                         | 0     |              | 0            |      |                    |
| .0010001.2019.000059                  | 23/07/2019        | 666   | SERIE COMMESSE - COM | 106         | 99                                         | 0     |              | 0            |      |                    |
| · · · · · · · · · · · · · · · · · · · |                   |       |                      | 1           |                                            | -     |              |              | ~    |                    |
| 4 B 7) 0                              |                   |       | H H Pagina           | 1 di 16     | ж н                                        |       | Visualizzati | 1 - 21 di 32 | 1    |                    |

Accedendo al dettaglio del singolo fascicolo sarà possibile visualizzare ed ordinare i record, ad esempio, in funzione dei dati riportati nella colonna "Descrizione Documento", semplicemente cliccando sull'intestazione della colonna stessa; cliccando una volta si otterrà l'ordinamento alfabetico, cliccando due volte si otterrà l'ordinamento inverso

## 2025/04/05 12:57

Attive Visualizzati 1 - 14;dk34

| Allegati<br>boomend<br>4<br>4<br>4<br>4<br>4<br>4<br>4<br>4<br>4<br>4<br>4<br>4<br>4<br>4<br>4<br>4<br>4<br>4<br>4                                                                                                    | Fascicel Cel                      | Iegati It<br>SANSASS<br>AA<br>DEMO I | ter None<br>Descritione Documento +                                                                                                    | File Originale                | Provenienza        |                                                                                                    |                                                                                                    |                                                                                                    |                                                                                                    |                                                                                                    |                                                                                                    |                                         |                |
|----------------------------------------------------------------------------------------------------|-----------------------------------|--------------------------------------|----------------------------------------------------------------------------------------------------|-------------------------------|--------------------|----------------------------------------------------------------------------------------------------|----------------------------------------------------------------------------------------------------|----------------------------------------------------------------------------------------------------|----------------------------------------------------------------------------------------------------|----------------------------------------------------------------------------------------------------|----------------------------------------------------------------------------------------------------|-----------------------------------------|----------------|
| umenti                                                                                                    | *                                 | AA<br>DEMO                           | Describione Documento +                                                                                                    | File Orginale                 | Provenienza        |                                                                                                    |                                                                                                    |                                                                                                    |                                                                                                    | -                                                                                                    |                                                                                                    |                                         |                |
|                                                                                                    | *                                 | AA<br>DEMO                           | Descrizione Documento 🕈                                                                                                    | File Originale                | Provenienza        |                                                                                                    |                                                                                                    |                                                                                                    | _                                                                                                    |                                                                                                    |                                                                                                    |                                         |                |
|                                                                                                    | ,                                 | AA.<br>DEMO                          | a                                                                                                    |                               |                    | Protocollo                                                                                                    | Anno                                                                                                    | Data Prot.                                                                                                    |                                                                                                    |                                                                                                    |                                                                                                    |                                         | M F6-Aggiorn   |
| •<br>#<br>#                                                                                                    | ,                                 | AA.<br>DEMO (                        | 58                                                                                                    |                               |                    |                                                                                                    |                                                                                                    |                                                                                                    |                                                                                                    |                                                                                                    |                                                                                                    |                                         | 🐐 F3 - Altra R |
|                                                                                                    |                                   | DEMO (                               |                                                                                                    |                               |                    |                                                                                                    |                                                                                                    |                                                                                                    | •                                                                                                    |                                                                                                    |                                                                                                    |                                         | ♠ F9-Torna E   |
|                                                                                                    | _                                 | DEMO                                 | And fail and the second                                                                                                    |                               | PALITALSOFT        | 000058                                                                                                    | 2021                                                                                                    | 27/16/2021                                                                                                    | A 🚭                                                                                                    |                                                                                                    |                                                                                                    |                                         | A Chief Inc    |
|                                                                                                    |                                   |                                      | PROTOCOLLO                                                                                                    |                               | Paltahoft 3        | 6 000010                                                                                                    | 2020                                                                                                    | 02/05/2020                                                                                                    |                                                                                                    |                                                                                                    |                                                                                                    |                                         | - 0100 700     |
|                                                                                                    |                                   | determ                               | inazione di prova                                                                                                    |                               | FRANCESCO DAMONTI  | 12966                                                                                                    | 2019                                                                                                    | 03/07/2019                                                                                                    |                                                                                                    |                                                                                                    |                                                                                                    |                                         |                |
|                                                                                                    |                                   | Module                               | 5504                                                                                                    |                               | BALDASSARRI MICHEU | <b>6</b> 000036                                                                                                    | 2021                                                                                                    | 28/05/2021                                                                                                    | P 🥌                                                                                                    |                                                                                                    |                                                                                                    |                                         | Metti in Ris   |
| r                                                                                                    |                                   | OGGET                                | TO DA COMPLETARE test partenza                                                                                                    |                               | MICHELE MOSCION    | 000003                                                                                                    | 2021                                                                                                    | 26/04/2021                                                                                                    | P 🥩                                                                                                    |                                                                                                    |                                                                                                    |                                         |                |
| 4                                                                                                    |                                   | PROPO                                | 57A2                                                                                                    |                               | FRANCESCO DAMONTI  | 12944                                                                                                    | 2020                                                                                                    | 22/04/2020                                                                                                    | ı                                                                                                    |                                                                                                    |                                                                                                    |                                         |                |
| -                                                                                                    |                                   | proposi                              | ta di determina sessione di demo 12/12/2019                                                                                                    |                               | FRANCESCO DAMONTI  | 12905                                                                                                    | 2019                                                                                                    | 12/12/2019                                                                                                    | •                                                                                                    |                                                                                                    |                                                                                                    |                                         | Protocolla Do  |
|                                                                                                    |                                   | TEST CO                              | ON TONE                                                                                                    |                               | FRANCESCO DAMONTI  | 12872                                                                                                    | 2019                                                                                                    | 11/07/2019                                                                                                    |                                                                                                    |                                                                                                    |                                                                                                    |                                         | Selezion       |
|                                                                                                    |                                   | TEST M                               | ALL                                                                                                    |                               | BELAROINELLI CHARA | \$ 000000                                                                                                    | 2020                                                                                                    | 19/03/2020                                                                                                    | A .                                                                                                    |                                                                                                    |                                                                                                    |                                         |                |
| 4                                                                                                    |                                   | TEST PR                              | ROPOSTA DI DETERMINA PER DEMO CASSANO                                                                                                    |                               | FRANCESCO DAMONTI  | 12926                                                                                                    | 2020                                                                                                    | 04/03/2020                                                                                                    |                                                                                                    | 1                                                                                                    |                                                                                                    |                                         | e Stampa       |
| 4                                                                                                    |                                   | TESTE D                              | JEMO VERONA                                                                                                    |                               | FRANCESCO DAMONTI  | 12930                                                                                                    | 2020                                                                                                    | 18/03/2020                                                                                                    |                                                                                                    |                                                                                                    |                                                                                                    |                                         | Protocolli f   |
| cala                                                                                                    | ione Fascicol                     | • *                                  |                                                                                                    |                               |                    |                                                                                                    |                                                                                                    |                                                                                                    |                                                                                                    |                                                                                                    |                                                                                                    |                                         |                |
| icolo<br>ienti Allega                                                                                                    | ione Fascicol<br>ati Fasci        | o 🕷                                  | jati iter Note                                                                                                    |                               |                    |                                                                                                    |                                                                                                    |                                                                                                    |                                                                                                    |                                                                                                    |                                                                                                    |                                         |                |
| colo<br>ienti Allega<br>ocumenti                                                                                                    | ione Fascicol<br>ati Fasci        | o =                                  | pati Iter Note                                                                                                    |                               |                    |                                                                                                    |                                                                                                    |                                                                                                    |                                                                                                    |                                                                                                    | Data Prot                                                                                                    |                                         |                |
| scolo<br>senti Allega<br>ocumenti                                                                                                    | ione Fascicol<br>ati Fasci        | o #<br>coli Colleg<br>Sel.           | pati Iter Note Descriptione Documento                                                                                                    |                               | File Originale     | Pr                                                                                                    | ovenien                                                                                                    | 23                                                                                                    | Protocollo                                                                                                    | Anno                                                                                                    | Data Prot.                                                                                                    |                                         |                |
| iolo<br>ienti Allega<br>ocumenti                                                                                                    | ione Fascicol<br>ati Fasci        | o =<br>coli Colleg<br>Sel.           | pati Iter Note Descriptione Documento                                                                                                    |                               | File Originale     | Pr                                                                                                    | ovenier                                                                                                    | 23                                                                                                    | Protocollo                                                                                                    | Anno                                                                                                    | Data Prot.                                                                                                    |                                         |                |
| colo<br>courrenti                                                                                                    | ati Fascicol                      | o =                                  | pati Iter Note Descrizione Documento Saasiassa TESTE DEMO VERONA                                                                                                    |                               | File Originale     | Pr                                                                                                    | ovenien<br>CO DAM                                                                                              | 28<br>CONTI                                                                                                    | Protocollo                                                                                                    | Anno<br>2020 1                                                                                                    | Data Prot.                                                                                                    |                                         |                |
| colo<br>cournenti<br>Allega<br>cournenti                                                                                                    | ione Fascicol<br>ati Fasci        | o #                                  | Descrizione Documento Descrizione Documento Saasiassa TESTE DEMO VERONA. TESTE DEMO VERONA.                                                                                                    |                               | File Originale     | Pr                                                                                                    | ovenien<br>CO DAM                                                                                              | 23<br>20<br>10NTI                                                                                                    | Protocollo<br>12930                                                                                                    | Anno<br>2020 1<br>2020 2                                                                                                    | Data Prot.                                                                                                    |                                         |                |
| colo<br>enti Allegi<br>ocumenti                                                                                                    | ione Fascicol<br>ati Fasci        | o ×                                  | Sati Iter Note<br>Descrizione Documento<br>SatSatSa<br>TESTE DEMO VERONA.<br>TEST PROPOSTA DI DETERMINA PER DEM<br>TEST Mali                                                                                                    | D CASSANO                     | File Originale     | Pr<br>FRANCESI<br>FRANCESI<br>MLARDIN                                                                                                    | ovenien<br>CO DAM                                                                                              |                                                                                                    | Protocollo<br>12930<br>12926<br>000020                                                                                       | Anno<br>2020 1<br>2020 0                                                                                                    | Data Prot.                                                                                                    |                                         |                |
| colo<br>enti Allegi<br>ocumenti<br>enti enti<br>enti<br>enti<br>enti<br>enti<br>enti<br>enti<br>enti                                                                                                    | ati Fascicol                      | o x                                  | Sati Iter Note<br>Descrizione Documento<br>Saasassa<br>TESTE DEMO VERONA.<br>TEST PROPOSTA DI DETERMINA PER DEM<br>TEST MAIL<br>TEST MAIL                                                                                                    | D CASSANO                     | File Originale     | Pr<br>FRANCESO<br>FRANCESO<br>BELARDIN<br>MICHELE                                                                                                    | OVERIER<br>CO DAM<br>CO DAM<br>ÆLU OH                                                                          | 23<br>100NTI<br>100NTI<br>104RA 5<br>101-1 5                                                                                                    | Protocollo<br>12930<br>12926<br>000020                                                                                       | Anno<br>2020 1<br>2020 2<br>2020 1                                                                                                    | Data Prot.<br>18/03/2020<br>04/03/2020<br>19/03/2020                                                                                                    |                                         |                |
| colo<br>enti Allego<br>ocumenti                                                                                                    | ati Fascicol                      | o =                                  | Sati Iter Note<br>Descrizione Documento<br>Satissia<br>TESTE DEMO VERONA.<br>TEST PROPOSTA DI DETERMINA PER DEM<br>TEST MAIL<br>TEST DOCUMENTO ALLA FIRMA.<br>TEST CON TOM                                                                                                    | D CASSANO                     | File Originale     | Pr<br>FRANCESI<br>FRANCESI<br>BELARDIN<br>MCHELE<br>FRANCESI                                                                                                    |                                                                                                    | ca<br>IONTI<br>IONTI<br>IARA S<br>NI - 1 S<br>IONTI                                                                                                    | Protocollo<br>12930<br>12926<br>000020<br>000005<br>13872                                                                    | Anno<br>2020 1<br>2020 2<br>2020 1<br>2021 2                                                                                                    | Data Prot.<br>18/03/2020<br>04/03/2020<br>19/03/2020                                                                                                    |                                         |                |
| colo<br>enti Allego<br>ocumenti<br>enti enti<br>enti<br>enti<br>enti<br>enti<br>enti<br>enti<br>enti                                                                                                    | ati Fascicol                      | o =                                  | Jaki Rer Note<br>Descrizione Documento<br>Saasassa<br>TESTE DEMO VERONA.<br>TEST PROPOSTA DI DETERMINA PER DEM<br>TEST MAIL.<br>TEST DOCUMENTO ALLA FIRMA.<br>TEST DOCUMENTO ALLA FIRMA.<br>TEST CON TONI                                                                                                    | 0 CASSANO                     | File Originale     | Pr<br>FRANCESI<br>FRANCESI<br>BELARDIN<br>MCHELE<br>FRANCESI                                                                                                    | CO DAM<br>CO DAM<br>KELLI CH<br>MOSCIO<br>CO DAM                                                               | ca<br>conti<br>conti<br>ilaza S<br>Ni - j S<br>ionti<br>conti                                                                                                    | Protocollo<br>12930<br>12926<br>000020<br>000005<br>12872<br>23005                                                           | Anno<br>2020 1<br>2020 2<br>2020 1<br>2021 2<br>2019 1                                                                                                    | Data Prot.<br>18/03/2020<br>04/03/2020<br>19/03/2020<br>26/04/2021<br>11/07/2019                                                                                                    |                                         |                |
| colo<br>senti Allega<br>sourmenti                                                                                                    | ati Fascicol                      | o a<br>coli Colleg                   | SAKI IREE Note<br>Descritione Documento<br>SABSASSA<br>TESTE DEMO VERONA<br>TEST PROPOSTA DI DETERMINA PER DEM<br>TEST MAIL<br>TEST DOCUMENTO ALLA FIRMA<br>TEST CON TONI<br>proposta di demo to<br>DRODOTTA 2                                                                                                    | 0 CASSANO                     | File Originale     | Pr<br>FRANCESI<br>FRANCESI<br>BELARDIN<br>MICHEE<br>FRANCESI<br>FRANCESI<br>FRANCESI                                                                                                  | OVERIER<br>CO DAM<br>KELU CH<br>MOSCIO<br>CO DAM<br>CO DAM                                                     | ca<br>CONTI<br>CONTI<br>IARA S<br>INI - 1<br>S<br>INI - 1<br>S<br>ININ | Protocollo<br>12930<br>12926<br>000020<br>000005<br>12872<br>12905                                                           | Anno<br>2020 1<br>2020 2<br>2021 2<br>2021 2<br>2019 1<br>2019 1                                                                                                    | Data Prot.<br>18/03/2020<br>04/03/2020<br>19/03/2020<br>26/04/2021<br>11/07/2019<br>12/12/2019<br>12/12/2019                                                                                     |                                         |                |
| colo ante entre a la colo ante entre a la colo ante                                                                                                    | ione Fascicol<br>ati Fasci        | o a<br>coli Colleg                   | Iter Note     Descriptione Documento     Saasassa     TESTE DEMO VERONA     TEST PROPOSTA DI DETERMINA PER DEM     TEST DOCUMENTO ALLA FIRMA     TEST DOCUMENTO ALLA FIRMA     TEST CON TONI     proposta di determina sessione di demo     PROPOSTA 2     OSSETTO DA COMPI ETATE                                                                                                    | 0 CASSANO                     | File Originale     | Pr<br>FRANCESI<br>FRANCESI<br>BELARDIN<br>MICHEE<br>FRANCESI<br>FRANCESI<br>FRANCESI<br>FRANCESI                                                                                      | OVERIES                                                                                                    | Ca<br>IONTI<br>IONTI<br>IONTI<br>IONTI<br>IONTI<br>IONTI<br>IONTI                                                                                                    | Protocollo<br>12930<br>12926<br>000020<br>000005<br>12872<br>12905<br>12944                                                  | Anno<br>2020 1<br>2020 2<br>2021 2<br>2021 2<br>2019 1<br>2019 1<br>2029 2                                                                                                    | Data Prot.<br>18/03/2020<br>44/03/2020<br>26/04/2021<br>11/07/2/019<br>12/12/019<br>22/04/2020<br>22/04/2020                                                                                     |                                         |                |
| colo<br>senti Allega<br>socarmenti<br>E<br>E<br>E<br>E<br>E<br>E<br>E<br>E<br>E<br>E<br>E<br>E<br>E<br>E<br>E<br>E<br>E<br>E<br>E                                                                                                    | ione Fascicol<br>ati Fasci<br>• P | coll Colleg                          | Iter         Note           Descrizione Documento         Sassassa           Sassassa         TESTE DEMO VERONA           TEST PROPOSTA DI DETERMINA PER DEM         TEST MAIL           TEST DOCUMENTO ALLA FIRMA         TEST CON TONI           proposta di determina sessione di demo         PROPOSTA 2           OGGETTO DA COMPLETARE test parten           Maduliettra                                                                                                    | 0 CASSANO                     | Rie Originale      | Pr<br>FRANCESI<br>FRANCESI<br>BELARDIN<br>MICHELE<br>FRANCESI<br>FRANCESI<br>FRANCESI<br>MICHELE<br>BALIDARY                                                                          | CO DAM<br>CO DAM<br>IELLI CH<br>MOSCIO<br>CO DAM<br>CO DAM<br>ICO DAM                                          | 23<br>IONTI<br>IONTI<br>IONTI<br>IONTI<br>IONTI<br>IONTI<br>IONTI<br>IONTI                                                                                                    | Protocollo<br>12930<br>12926<br>000020<br>000005<br>12872<br>12905<br>12944<br>000005                                        | Anno<br>2020 1<br>2020 2<br>2020 2<br>2021 2<br>2019 1<br>2019 1<br>2019 1<br>2020 2<br>2021 2                                                                                                    | Data Prot.<br>18/03/2020<br>04/03/2020<br>05/03/2020<br>05/04/2021<br>11/07/2019<br>12/12/2019<br>22/04/2021<br>06/04/2021                                                                       |                                         |                |
| colo Allega o Commenda Allega o Commenda Alleg<br>E allega o Commenda Allega o Commenda Allega o Commenda Allega o Commenda Allega o Commenda Allega o Commenda Allega o Commenda Allega o Commenda Allega o Commenda Allega o Commenda Allega o Commenda Allega o Commenda Allega o Commenda                                                                                                    | ione Fascicol<br>ati Fasci<br>P   | coll Colleg                          | Sati Rer Note<br>Descrizione Documento<br>Satisassa<br>TESTE DEMO VERONA<br>TEST PROPOSTA DI DETERMINA PER DEM<br>TEST MAIL<br>TEST DOCUMENTO ALLA FIRMA<br>TEST DOCUMENTO ALLA FIRMA<br>TEST CON TONI<br>proposta di determina sessione di demo<br>PROPOSTA 2<br>OGGETTO DA COMPLETARE test parten<br>Modulistica                                                                                                    | 0 CASSANO<br>12/12/2019<br>28 | File Originale     | Pr<br>FRANCESI<br>FRANCESI<br>BELARDIN<br>MCHELE<br>FRANCESI<br>FRANCESI<br>FRANCESI<br>BALDASSI<br>BALLASSI                                                                          | OVERIES<br>CO DAM<br>RELLI CH<br>MOSCIO<br>CO DAM<br>CO DAM<br>CO DAM<br>MOSCIO<br>ARRI MIC                    | 22<br>IONTI<br>IONTI<br>IARA S<br>IONTI<br>IONTI<br>IONTI<br>IONTI<br>IONTI                                                                                                    | Protocollo<br>12930<br>12926<br>000020<br>000005<br>12872<br>12905<br>12944<br>000003<br>000003<br>000003                    | Anno<br>2020 1<br>2020 2<br>2020 2<br>2020 2<br>2019 1<br>2019 1<br>2019 1<br>2020 2<br>2021 2<br>2020 2                                                                                                    | Data Prot.<br>18/03/2020<br>04/03/2020<br>19/03/2020<br>26/04/2021<br>11/07/2019<br>12/12/2019<br>22/04/2020<br>26/04/2021<br>26/04/2021<br>26/04/2021                                           | 1 1 4 1 1 1 1 1 1 1 1 1 1 1 1 1 1 1 1 1 |                |
| colo Allega<br>cournent<br>cournent | ione Fascicol<br>ati Fasci<br>P   | coll Colleg                          | Sati Rer Note Descrizione Documento Satisassa TESTE DEMO VERONA TEST DEMO VERONA TEST PROPOSTA DI DETERMINA PER DEM TEST MAIL TEST DOCUMENTO ALLA RIRMA TEST CON TONI proposta di determina sessione di demo PROPOSTA 2 OGGETTO DA COMPLETARE test parten Modulistica determinazione di prova Delaco Broome di prova                                                                                                    | 0 CASSANO<br>12/12/2019<br>28 | File Originale     | Pr<br>FRANCESI<br>FRANCESI<br>BELARDIN<br>MICHELE<br>FRANCESI<br>FRANCESI<br>BALDASSI<br>FRANCESI<br>BALDASSI<br>FRANCESI                                                             | CO DAM<br>CO DAM<br>KELU CH<br>MOSCIO<br>CO DAM<br>MOSCIO<br>DAM<br>CO DAM                                     | 223<br>IONTI<br>IARA S<br>IONTI<br>IONTI<br>IONTI<br>IONTI<br>IONTI<br>IONTI<br>IONTI                                                                                                    | Protocollo<br>12930<br>12926<br>000020<br>000005<br>12872<br>12944<br>000003<br>000036<br>12866<br>000036                    | Anno<br>2020 1<br>2020 2<br>2021 2<br>2019 1<br>2020 2<br>2021 2<br>2021 2<br>2021 2<br>2021 2                                                                                                    | Data Prot.<br>18/03/2020<br>04/03/2020<br>19/03/2020<br>26/04/2021<br>11/07/2019<br>12/12/2019<br>12/12/2019<br>22/04/2020<br>26/04/2021<br>26/04/2021<br>26/04/2021<br>26/04/2021<br>26/04/2021 |                                         |                |
| icolo Allega<br>occurrenti Allega<br>occurrenti Allega                                                                                                    | ene Fascicol<br>ati Fasci         | coll Colleg                          | SASI IREE Note Descrizione Documento SASSSS TESTE DEMO VERONA TEST DEMO VERONA TEST PROPOSTA DI DETERMINA PER DEM TEST MAIL TEST DOCUMENTO ALLA RIRMA TEST CON TONI proposta di determina sessione di demo PROPOSTA 2 OGGETIO DA COMPLETARE test parten Modulistica determinazione di prova DEMO PROTOCOLLO DEMO ROTOCOLLO                                                                                                    | 0 CASSANO<br>12/12/2019<br>28 | File Originale     | Pr<br>FRANCESI<br>FRANCESI<br>BELARDIN<br>MICHELE<br>FRANCESI<br>FRANCESI<br>FRANCESI<br>FRANCESI<br>FRANCESI<br>FRANCESI<br>FRANCESI<br>FRANCESI<br>FRANCESI                         | CO DAM<br>CO DAM<br>KELU CH<br>MOSCIO<br>CO DAM<br>MOSCIO<br>DAM<br>SCIO DAM                                   |                                                                                                    | Protocollo<br>12930<br>12926<br>000020<br>000005<br>12872<br>12905<br>12944<br>000003<br>000036<br>12866<br>000039           | Anno<br>2020 1<br>2020 2<br>2020 1<br>2021 2<br>2019 1<br>2020 2<br>2021 2<br>2021 | Data Prot.<br>18/03/2020<br>04/03/2020<br>19/03/2020<br>26/04/2021<br>11/07/2019<br>12/12/2019<br>12/12/2019<br>22/04/2020<br>26/04/2021<br>26/04/2021<br>03/07/2019<br>03/06/2021               |                                         |                |
|                                                                                                    | ene Fascicol<br>ati Fasci         | coll Colleg                          | Basil         Rer         Note           Descrizione Documento         Descrizione Documento           SadsAssa         TESTE DEMO VERONA.           TESTE DEMO VERONA.         TEST PROPOSTA DI DETERMINA PER DEM           TEST MAIL         TEST DOCUMENTO ALLA RIMA.           TEST DOCUMENTO ALLA RIMA.         TEST CON TONI           proposta di determina sessione di demo r           PROPOSTA 2         OGGETTO DA COMPLETARE test parten           Modulistica         determinazione di prova           DEMO PROTOCOLLO         DEMO CON SAN MAURO PASCOLI | 0 CASSANO                     | File Originale     | Pr<br>FRANCESI<br>FRANCESI<br>BELARDIN<br>MICHELE<br>FRANCESI<br>FRANCESI<br>FRANCESI<br>FRANCESI<br>FRANCESI<br>FRANCESI<br>FRANCESI<br>FRANCESI<br>FRANCESI<br>FRANCESI<br>FRANCESI | OVENIES<br>CO DAM<br>ÉLLI CH<br>MOSCIO<br>CO DAM<br>MOSCIO<br>ARRI MIQ<br>CO DAM<br>CO DAM<br>CO DAM<br>CO DAM | 20<br>00NTI<br>00NTI<br>00N                                                                                                    | Protocollo<br>12930<br>12926<br>000020<br>000005<br>12872<br>12905<br>12944<br>000003<br>000036<br>12866<br>000039<br>000039 | Anno<br>2020 1<br>2020 2<br>2021 2<br>2021 2<br>2021 2<br>2021 2<br>2021 2<br>2021 2<br>2021 2<br>2021 2<br>2021 2<br>2021 2<br>2021 2                                                                                                    | Data Prot.<br>18/03/2020<br>04/03/2020<br>19/03/2020<br>26/04/2021<br>11/07/2019<br>12/12/2019<br>22/04/2020<br>26/04/2021<br>28/05/2021<br>03/07/2019<br>03/06/2021<br>02/03/2020               | 1 1 4 4 4 4 4 4 4 4 4 4 4 4 4 4 4 4 4 4 |                |

0 5 8 8 8 V

Inoltre si potrà accedere al dettaglio del singolo fascicolo per produrre un file Excel che riporti tutti i record presenti all'interno del fascicolo stesso: nella pulsantiera in basso a sinistra è presente infatti un'icona riferita alle estrazioni excel su cui cliccare per produrre appunto la relativa estrazione Last update: 2022/11/28 15:37 fascicolazione:ricerca https://wiki.nuvolaitalsoft.it/doku.php?id=fascicolazione:ricerca&rev=1669649872

| one Fascicolo  | Gestione | Fasck | olo I     | ×       |                                                   |                                       |                        |            |      |            |   |    |
|----------------|----------|-------|-----------|---------|---------------------------------------------------|---------------------------------------|------------------------|------------|------|------------|---|----|
| Documenti      | Allegati | Fas   | scicoli ( | Collega | ti Iter Note                                      |                                       |                        |            |      |            |   |    |
| lenco Document | - 4      |       | 1         |         |                                                   | 1 1 1 1 1 1 1 1 1 1 1 1 1 1 1 1 1 1 1 |                        | 1.0        | шĴ,  | S          |   | 1. |
|                |          |       |           | Sel.    | Descrizione Documento                             | File Originale                        | Provenienza            | Protocollo | Anno | Data Prot. |   |    |
|                |          |       |           |         |                                                   |                                       |                        |            |      |            |   |    |
| - 📁            | +        | ۶     |           |         | saasassa                                          |                                       |                        |            |      |            |   | 4  |
| • 8¥           |          |       |           |         | determinazione di prova                           |                                       | FRANCESCO DAMONTI      | 12866      | 2019 | 03/07/2019 | L | •  |
| • 8¥           |          |       |           |         | TEST CON TONI                                     |                                       | FRANCESCO DAMONTI      | 12872      | 2019 | 11/07/2019 | L | 4  |
| • 84           |          |       |           |         | proposta di determina sessione di demo 12/12/2019 |                                       | FRANCESCO DAMONTI      | 12905      | 2019 | 12/12/2019 | 1 | ø  |
| • L            |          |       |           |         | DEMO CON SAN MAURO PASCOLI                        |                                       | Comune di Ancona 🛛 🥵   | 000010     | 2020 | 02/03/2020 | A | 4  |
| • 8            |          |       |           |         | TEST MAIL                                         |                                       | BELARDINELLI CHIARA 🥵  | 000020     | 2020 | 19/03/2020 | A | 4  |
| • 8¥           |          |       |           |         | TEST PROPOSTA DI DETERMINA PER DEMO CASSANO       |                                       | FRANCESCO DAMONTI      | 12926      | 2020 | 04/03/2020 | 1 | 4  |
| • 8¥           |          |       |           |         | TESTE DEMO VERONA                                 |                                       | FRANCESCO DAMONTI      | 12930      | 2020 | 18/03/2020 | 1 | •  |
| • 8¥           |          |       |           |         | PROPOSTA 2                                        |                                       | FRANCESCO DAMONTI      | 12944      | 2020 | 22/04/2020 | 1 | •  |
| ► 84           |          |       |           |         | OGGETTO DA COMPLETARE test partenza               |                                       | MICHELE MOSCIONI       | 000003     | 2021 | 26/04/2021 | P | •  |
| + 84           |          |       |           |         | TEST DOCUMENTO ALLA FIRMA                         |                                       | MICHELE MOSCIONI - 1 🥵 | 000005     | 2021 | 26/04/2021 | P | •  |
| + M            |          |       |           |         | Modulistica                                       |                                       | BALDASSARRI MICHELI 🧟  | 000036     | 2021 | 28/05/2021 | P | •  |
| + 84           |          |       |           |         | DEMO PROTOCOLLO                                   |                                       | Palitalsoft 🏾 🍮        | 000039     | 2021 | 03/06/2021 | Ρ | •  |
| • 84           |          |       |           |         | AA                                                |                                       | PALITALSOFT S          | 000058     | 2021 | 27/10/2021 | A | 6  |

From: https://wiki.nuvolaitalsoft.it/ - **wiki** 

Permanent link: https://wiki.nuvolaitalsoft.it/doku.php?id=fascicolazione:ricerca&rev=1669649872

Last update: 2022/11/28 15:37

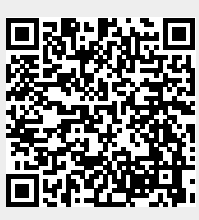